## Francsics László: Regisztráció és képfeltöltés nem tagoknak

Kedves látogató! Nem tagként is lehetőséged van képeket publikálni a Magyar Asztrofotósok Egyesülete galériájába, illetve képeket küldhetsz be az általunk szervezett kiállításokra, fotópályázatokra. A képbeküldés módjáról alább egy tájékoztatást találsz, amit feltétlenül olvass el, mielőtt képet szeretnél feltölteni! Fontos tudni, hogy a korábbi, e-mailen keresztül történő képbeküldés lehetősége már megszűnt!

## 1. lépés: regisztráció képfeltöltéshez

Amennyiben nem kívánsz tag lenni, de szeretnél képet beküldeni pályázatra, illetve kiállításra, a képfeltöltéshez külön tagságon kívüli regisztrációra van szükséged. A nem tagi, azaz csak képfeltöltésre alkalmas "képfeltöltés regisztrációt" a <u>https://magyarasztrofotosok.hu/regisztracio/</u> címen tudod elérni. Ezen a felületen tudod alapadataidat megadni. Fontos, hogy a nevedet pontosan írd be, ugyanis ez a név fog a kiállításon szerepelni! Alábbi képen láthatod a regisztrációs felületet.

| Active of the second second se |                                                                                                    | Egyesület Programok Hírek Galéria Asztrofotózásról Média Csatlakozom f Q $\mathcal Q$ |
|----------------------------------------------------------------------------------------------------|----------------------------------------------------------------------------------------------------|---------------------------------------------------------------------------------------|
|                                                                                                    | Képfeltöltés regisztrá                                                                                                    | áció                                                                                  |
| Magyar Asztrofolósok Egyesülete > Regisztráció                                                                                                    |                                                                                                    |                                                                                       |
| Ez a regisztráció a fotópályázatokhoz, kiállításokhoz és a galériába való képfeltőltésho                                                                                                    | 2z szükséges.                                                                                                    |                                                                                       |
| Ha szeretnél képet feltőlteni, az alábbiakat fontos tudnod:                                                                                                    |                                                                                                    |                                                                                       |
| <ul> <li>A regisztráció után e-mail címedre egy megerősítő levelet küldünk, met</li> <li>Amennyiben a levél nem jelenik meg percken belül, érdemes ellenőriz</li> <li>Sikeres regisztráció után az oddabb belgehetkeze utág képeket feltől</li> <li>Javasoljuk, hogy az Egyesület Alapszabályát és Adatvédelmi szabályzat</li> </ul>                                                                                                    | lyben találsz egy linket. Arra kattintva erősíted meg a regisztráció<br>mi, hogy nem került-e a <b>SPAM-e</b> k közé!<br>eni a galériába jadyázatokra és kiállításokra.<br>iát figyelmesen olvasd el. | ódat.                                                                                 |
| Titulus Vez                                                                                                    | etéknév *                                                                                                    | Keresztnév *                                                                          |
| Dr. A                                                                                                    | Asztrofotós                                                                                                    | Ignác                                                                                 |
| Email cím *                                                                                                    |                                                                                                    |                                                                                       |
| magyarasztrofotosok@gmail.com                                                                                                    |                                                                                                    |                                                                                       |
| <ul> <li>Nyilatkozom, hogy elolvastam, megérte célhoz kötött kezelésére felhatalmazászt adök</li> <li>Felhatalmazást adök A Magyar Asztrofo</li> <li>Felhatalmazást adök A Magyar Asztrofo</li> <li>Nem vagyok robot</li> <li>Nem vagyok robot</li> <li>Nem vagyok robot</li> <li>Nem vagyok robot</li> <li>Nem vagyok robot</li> <li>REGISZTRÁLOK</li> </ul>                                                                                                    | ettem és elfogadom a magyarsztrofotosok-hu és a Magyar Asztrofotósok<br>a Magyar Asztrofotósok Egyesületének."<br>tósok Egyesületének marketing célú e-mail üzenetek küldésére                        | k Egyesületének Adatkezelési szabályzatát, ezzel együtt az adataim                    |
|                                                                                                    |                                                                                                    |                                                                                       |

Képfeltöltés regisztráció oldal

Sikeres regisztráció esetén emailban értesítünk. Az email 5-10 percen belül várható, amennyiben nem érkezik meg mindenképpen ellenőrizni kell a SPAM mappát! A levélben található linkre kattintva a regisztrációd véglegesedik, és egyből beléptet arra az oldalra, ahol 5 másodperc elteltével beállíthatod a felhasználói jelszavadat. Fontos, hogy ez a regisztrációd hosszútávú, és bármikor használhatod, akár galériabelépésre, akár fotópályázat benyújtására. A regisztrációt meg is szüntetheted, akár tagsággá is fejlesztheted.

| ATTROPORTSON<br>COTEDUTE                               |                                                                                                    | Egyesület Programok Hírek Galéria Asztrofotózásról Média Csatlakozom f Q 🔎 |
|--------------------------------------------------------|----------------------------------------------------------------------------------------------------|----------------------------------------------------------------------------|
|                                                        | Profil szerkesztése                                                                                        |                                                                            |
| Magyar Asztrofotósok Egyesülete > Profil szerkesztése  |                                                                                                    |                                                                            |
| Be kell állítan<br>Jelszó *<br>Jelszó újra *<br>JELSZC | jelszavát. A profilja szerkesztéséhez a regisztrációnál megadott email címmel és ezzel a jelszóval fog tud | ni bejelentkezni.                                                          |
|                                                        | Kozdő jalczó boállítáca                                                                                    |                                                                            |

Kezdő jelszó beállítása

2. lépés: A képfeltöltő oldalak elérése

Amint a jelszót beállítottad, a vállfa alakú ikonra kattintva megnyithatóvá válik a felhasználói menü, ahol a következő lehetőségek közül választhatsz:

- belépés (amennyiben nem vagy bejelentkezve)
- profiloldalad szerkesztése, módosítása
- számodra elérhető galériák megnyitása
- számodra elérhető, aktuális fotópályázatok megnyitása jelen pillanatban ez utóbbi a fontos!
- kilépés

| MACYAR<br>ASTRINOTOROK<br>RECYESIALTI     | and the second second se | Egyesület Programok Hirek Galéria Asztrofotózásról Média Csatlakozom f Q .Q |
|-------------------------------------------|----------------------------------------------------------------------------------------------------|-----------------------------------------------------------------------------|
|                                           | Belépés                                                                                                    | Dr. Asztrofotós Ignác Galéria Fotópályázatok Kilépés                        |
| 있다                                        |                                                                                                    |                                                                             |
| Magyar Asztrofotósok Egyesülete > Belépés |                                                                                                    |                                                                             |
| Sikeres bejelentkezés.                    |                                                                                                    |                                                                             |
|                                           | A felhasználói menü                                                                                                    |                                                                             |

A kiállítási képek feltöltéséhez a fotópályázatok menüre kell kattintani, amin keresztül eljutsz a fotópályázatok vezérlőpultba. A fotópályázatok vezérlőpultban az aktuális fotópályázat, vagy kiállítás ikonjára kattintva megnyílik a képfeltöltési oldal.

| ASTROPOTOSOK                                                                |                                                  |                                                        | Egyesület Programok Hírek Galéria Asztrofotózásról | Média Csatlakozom f Q 📿    |
|-----------------------------------------------------------------------------|--------------------------------------------------|--------------------------------------------------------|----------------------------------------------------|----------------------------|
|                                                                             |                                                  | Fotópályázatok vezérlőpult                             |                                                    |                            |
| Magyar Asztrofotósok Egyi                                                   | esülete > Fatópályázatak vezétőpult              |                                                        |                                                    |                            |
|                                                                             | Fotópályázatok                                   |                                                        |                                                    |                            |
|                                                                             | Csillag-Képek 2019 Országos Azztrofotó Kiállítás |                                                        |                                                    |                            |
| EGYESÜLET<br>Tagok                                                          | ASZTROFOTÓZÁSRÓL<br>Tudástár                     |                                                        |                                                    | ASTROFOTOSOK<br>ECVESÜLETE |
| Alapszabály<br>Adatvédelem<br>Kapcsolat<br>Csatlakozom<br>Hírek<br>Tudástár |                                                  |                                                        |                                                    |                            |
| Amennyíben vissza kívánja                                                   |                                                  | , azt megteheti a "Sütik türlése" gomb megynyomásával. |                                                    | Sütik törkése              |

Fotópályázat vezérlőpult, ahonnan elérhetőek az aktuális pályázatok

## 3. lépés: a képek feltöltése

A képfeltöltő oldal eléréséhez kattints a fotópályázat, vagy kiállítás ikonjára, és eléred a feltöltőoldalt:

| Norval Astronomoto                                                                                                    | Programok Hírek Galéria Asztrofotózásról Média Csatlakozom f Q Q |  |
|----------------------------------------------------------------------------------------------------|------------------------------------------------------------------|--|
| Csillag-Képek 2019 Országos Asztrofotó Kiállítá<br>Fotóbeküldés a Csillag-Képek 2019 Országos Asztrofotó Kiállításra                                                                                                    | is                                                               |  |
| Magyar Azstrofotózok Egyesülete > Caillag Képek 2019                                                                                                    |                                                                  |  |
| Fontos tudnivalók a nevezéssel kapcsolatban:                                                                                                    |                                                                  |  |
| <ul> <li>Bejelentkezés után ezen az oldalon tudsz nevezni a Csillag: Képek 2019 Országos Asztrofotó Kiállításra, a képernyő jobb oldalán található "Feltöltés" gombbal.</li> <li>A nevezés egyesületi tagoknak ingyenes.</li> <li>A nevezés nem tagoknak 5000 FL. A nevezési díjat a Magyar Asztrofotósok Egyesületének számlaszámára (10404027-50576880-84491004) kérjük átutani, augusztus 20-ig. A megjegyzés rovatba kérjük beírni a pályázó nevét.</li> <li>A nevezik vánt képelétek térjük, hogy JPEG Grandiumban, képszerkesztő programból skGB profillal kimentve, és az kép eredeti méretében és pixelfelbontásban küldjétek be. A JPEG fájl mérete nem haladhatja meg a 20MB-ot.</li> <li>A képeket keret, togó, felintis é vízjel nélkül kérjük beküldent. A képeken ek kerüljön szerzőre utaló jel.</li> <li>Térna lehet bármi, ami köthető a csillagos éghez: távcsöves-, teleobjektíves-, akár széleslátószögű fotó, asztrotájkép, naprendszer, szolárgráf, stb</li> <li>Három kategóriában nevezhetsz. asztrotájkép, Naprendszer, mélyég</li> <li>Oszszem 4 képpel nevezhetsz, azokat bármely kategóriába beküldheted.</li> <li>A JPEG képk beküldési határidejez 2013. augsztus 20.</li> <li>Legalább 250 karakteres, pár mondatos leírást kérünk a képekhez, a kép feltöltésével egyidőben.</li> </ul>                                                                                                    |                                                                  |  |
|                                                                                                    | Feltöltés                                                        |  |
|                                                                                                    | Kategóriák<br>Mély-ég Naprendszer<br>Asztrotójkép                |  |
|                                                                                                    | Keresés<br>Keresés Q                                             |  |
|                                                                                                    | Programok                                                        |  |
| 그는 그는 그는 그는 것이 아이지 않는 것이 아이지 않는 것이 아이지 않는 것이 아이지 않는 것이 않는 것이 않는 것이 않는 것이 있다. 것이 아이지 않는 것이 있는 것이 있는 것이 있는 것이 있는 것이 있는 것이 있는 것이 있는 것이 있는 것이 있는 것이 있는 것이 있는 것이 있는 것이 있는 것이 있는 것이 없는 것이 있는 것이 있는 것이 없는 것이 없는 것 않이 않이 않이 않이 않이 않이 않이 않이 않이 않이 않이 않이 않이 | Hírek                                                            |  |

A beküldött képeidet kezelő oldal

A jobb oszlop elején találod a kék feltöltés gombot, ami a feltöltendő kép kiválasztását és a képadatok kitöltését, illetve szerkesztését teszi lehetővé. Fontos, hogy a csillaggal jelölt mezők kötelezően kitöltendőek. A leírásnak minimum 250 karakternek kell lennie. A kép legfeljebb 20MB kiterjedésű lehet. A kép és a leírás utólag módosíthatóak. A kiállításra be nem választott képek szeptember 1. után törlődnek. Az alábbi képen a képfeltöltő oldalt láthatod.

|                                                       | Egyesület Programok Hírek Galéria Asztrofotózásról Média Csatlakozom f Q .Q |
|-------------------------------------------------------|-----------------------------------------------------------------------------|
| Feltöltés                                             |                                                                             |
| Kép *<br>Talózás Hncs kijelolve fáji.<br>Kén ríme *   |                                                                             |
| Még Skarakter szülséges.<br>Leírás *                  |                                                                             |
|                                                       |                                                                             |
| Még 250 karakter szükséges.<br>Publikus<br>Kategórlák |                                                                             |
| Mély-ég ^<br>Naprendszer<br>Asztrotájkép v            |                                                                             |
| Készítette<br>Dr. Asztrofotós Ignác                   | Saját válaszok 🗸                                                            |
| Távcső/Objektív *                                     | Saját válaszok 🗸                                                            |
| Kamera *                                              | Saját válaszok 🗸                                                            |
| Mechanika                                             | Saját válaszok 🗸                                                            |
| Helyszín *                                            | Saját válaszok 🗸                                                            |
| Dátum *<br>éséé, hh. mm.                              |                                                                             |
| Expazíciós adatok *                                   | Saját válaszok 🗸                                                            |
| FELTÖLTÉS                                             |                                                                             |

A képfeltöltő oldal

Amennyiben kérdésed van, fordulj a szervezőkhöz az info@magyarasztrofotosok.hu emailcímen. Bármilyen hibát észlelsz, kérjük, jelezd felénk!

Változat #1

Tóth Gábor hozta létre 31 július 2020 09:57:27 Tóth Gábor frissítette 31 július 2020 10:16:53